|         | SGO0202 ADMINISTRACIÓN | Código: IGO020204  |
|---------|------------------------|--------------------|
|         | DEL APLICATIVO SET-FX  | Archivo: IG0020204 |
| SET SET |                        | Administrar SET-FX |
|         |                        |                    |
|         | INSTRUCTIVO IGO020204  | Versión: 01        |
|         | ADMINISTRAR SET-FX     | Página: 1/7        |

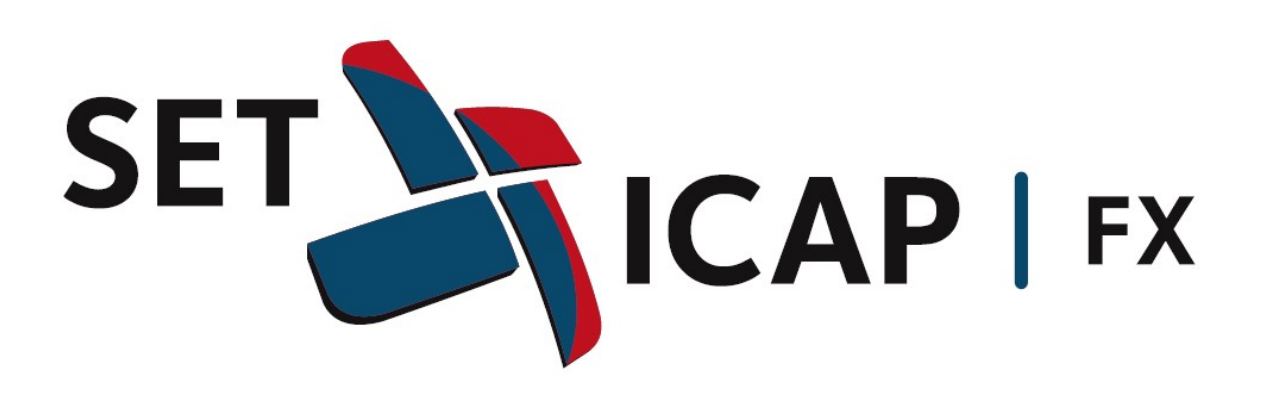

## MANUAL DE USUARIO

## INSTALACIÓN Y CREACIÓN VPN FORTICLIENT

| Elaborado por: Administrador sistema SET FX | Revisado por: Director de Operaciones | Aprobado por: Director de Operaciones |
|---------------------------------------------|---------------------------------------|---------------------------------------|
| Fecha: 27/07/2011                           | Fecha: 29/07/2011                     | Fecha: 29/07/2011                     |
|                                             |                                       |                                       |

|        | SGO0202 ADMINISTRACIÓN | Código: IGO020204  |
|--------|------------------------|--------------------|
|        | DEL APLICATIVO SET-FX  | Archivo: IG0020204 |
| SET SE |                        | Administrar SET-FX |
|        |                        |                    |
|        | INSTRUCTIVO IGO020204  | Versión: 01        |
|        | ADMINISTRAR SET-FX     | Página: 2/7        |

## INSTALACIÓN FORTICLIENT

1. Descargar del siguiente link el instalador:

http://www.forticlient.com/downloads

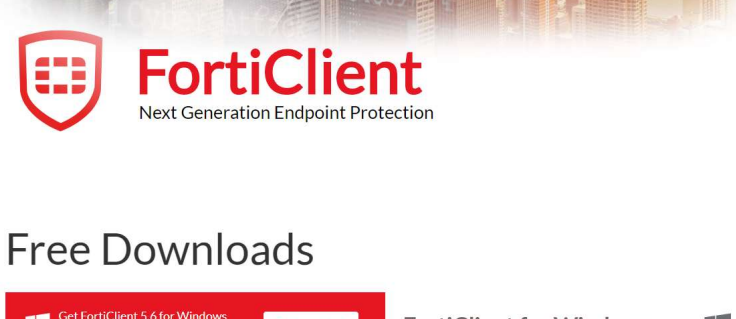

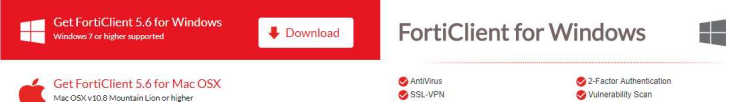

2. Ejecutar el instalador y realizar los siguientes pasos:

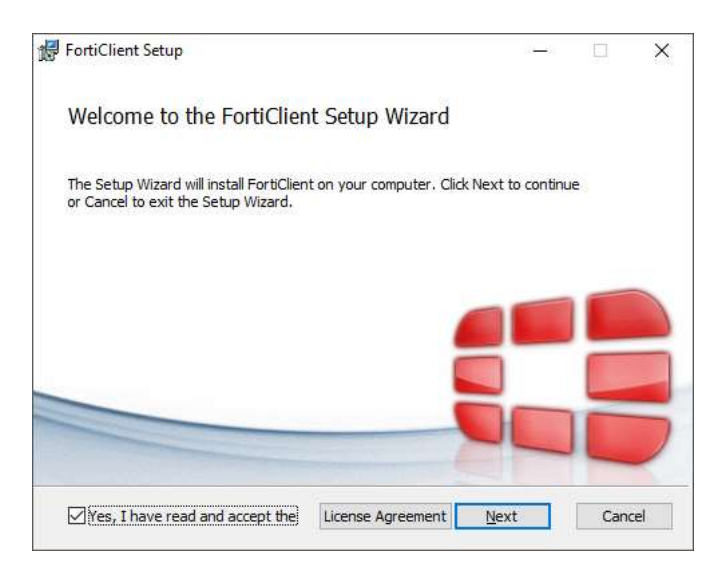

| Elaborado por: Administrador sistema SET FX | Revisado por: Director de Operaciones | Aprobado por: Director de Operaciones |
|---------------------------------------------|---------------------------------------|---------------------------------------|
| Fecha: 27/07/2011                           | Fecha: 29/07/2011                     | Fecha: 29/07/2011                     |
|                                             |                                       |                                       |

| SGO0202 ADMINISTRACIÓN<br>DEL APLICATIVO SET-FX | Código: IGO020204<br>Archivo: IGO020204 |
|-------------------------------------------------|-----------------------------------------|
|                                                 | Administrar SET-FX                      |
| INSTRUCTIVO IGO020204                           | Versión: 01                             |
| ADMINISTRAR SET-FX                              | <b>Página:</b> 3 / 7                    |

| Change Cature Trees                                                                                                    |                            |                                 |     | , s |
|----------------------------------------------------------------------------------------------------|----------------------------|---------------------------------|-----|-----|
| choose Setup Type                                                                                                    |                            |                                 |     |     |
| Choose the setup type that best                                                                                                    | t suits your needs         |                                 | -   | 5   |
| Security Fabric Age                                                                                                    | nt                         |                                 |     |     |
| Endpoint telemetry, host                                                                                                    | vulnerability scanning an  | d reme <mark>diatio</mark> n    |     |     |
| Secure Remote Acc                                                                                                    | 222                        |                                 |     |     |
| SSL and IPsec VPN                                                                                                    |                            |                                 |     |     |
| Advanced Perciptor                                                                                                    | t Threat (ADT) Con         | nonanto                         |     |     |
| EortiSandbox detection a                                                                                                    | nd quarantine features     | iponents                        |     |     |
|                                                                                                    |                            |                                 |     |     |
| Additional Security                                                                                                    | Features                   |                                 |     |     |
|                                                                                                    |                            |                                 |     |     |
|                                                                                                    |                            |                                 |     |     |
|                                                                                                    | Back                       | Next                            | Can | cel |
|                                                                                                    | 111<br>1                   | - 14                            | 14  |     |
|                                                                                                    |                            | (i <b></b> ))                   |     | )   |
| FortiClient Setup                                                                                                    |                            |                                 |     |     |
| FortiClient Setup                                                                                                    |                            |                                 |     |     |
| FortiClient Setup<br>Destination Folder<br>Click Next to install to the defaul                                                            | t folder or dick Change t  | o <mark>choo</mark> se another. |     |     |
| FortiClient Setup<br>Destination Folder<br>Click Next to install to the defaul                                                            | t folder or dick Change t  | o choose another.               |     |     |
| FortiClient Setup Destination Folder Click Next to install to the defaul Install FortiClient to:                                          | It folder or dick Change t | o choose another.               |     |     |
| FortiClient Setup<br>Destination Folder<br>Click Next to install to the defaul<br>Install FortiClient to:                                 | t folder or dick Change t  | o choose another.               |     |     |
| FortiClient Setup Destination Folder Click Next to install to the defaul Install FortiClient to: C:\Program Files (x86)\Eortinet\F        | t folder or dick Change t  | o choose another.               |     |     |
| FortiClient Setup Destination Folder Click Next to install to the defaul Install FortiClient to: C:\Program Files (x86)\Fortinet\F Change | t folder or dick Change t  | o choose another.               |     |     |
| FortiClient Setup Destination Folder Click Next to install to the defaul Install FortiClient to: C:\Program Files (x86)\Fortinet\F Change | t folder or dick Change t  | o choose another.               |     |     |
| FortiClient Setup Destination Folder Click Next to install to the defaul Install FortiClient to: C:\Program Files (x86)\Fortinet\F Change | t folder or dick Change t  | o choose another.               |     |     |
| FortiClient Setup Destination Folder Click Next to install to the defaul Install FortiClient to: C:\Program Files (x86)\Fortinet\F Change | t folder or dick Change t  | o choose another.               | 4   |     |
| FortiClient Setup Destination Folder Click Next to install to the defaul Install FortiClient to: C:\Program Files (x86)\Fortinet\F Change | t folder or dick Change t  | o choose another.               | C   |     |
| FortiClient Setup Destination Folder Click Next to install to the defaul Install FortiClient to: C:\Program Files (x86)\Fortinet\F Change | t folder or dick Change t  | o choose another.               |     | 1   |
| FortiClient Setup Destination Folder Click Next to install to the defaul Install FortiClient to: C:\Program Files (x86)\Fortinet\F Change | t folder or dick Change t  | o choose another.               |     |     |

| Elaborado por: Administrador sistema SET FX | Revisado por: Director de Operaciones | Aprobado por: Director de Operaciones |
|---------------------------------------------|---------------------------------------|---------------------------------------|
| Fecha: 27/07/2011                           | Fecha: 29/07/2011                     | Fecha: 29/07/2011                     |
|                                             |                                       |                                       |

|       | SGO0202 ADMINISTRACIÓN | Código: IGO020204  |
|-------|------------------------|--------------------|
|       | DEL APLICATIVO SET-FX  | Archivo: IG0020204 |
| SFT N |                        | Administrar SET-FX |
|       |                        |                    |
| -     | INSTRUCTIVO IGO020204  | Versión: 01        |
|       | ADMINISTRAR SET-FX     | Página: 4/7        |

| FortiClient Setup                                                                 |                                            |                  | (( <b></b> )) |    | × |
|-----------------------------------------------------------------------------------|--------------------------------------------|------------------|---------------|----|---|
| Ready to install FortiClient                                                      |                                            |                  |               |    |   |
| Click Install to begin the installation<br>installation settings. Click Cancel to | n. Click Back to rev<br>o exit the wizard. | iew or change ar | ny of yo      | ur |   |
|                                                                                   |                                            |                  |               |    |   |
|                                                                                   |                                            |                  |               |    |   |
|                                                                                   |                                            |                  |               |    |   |
|                                                                                   |                                            |                  |               |    |   |

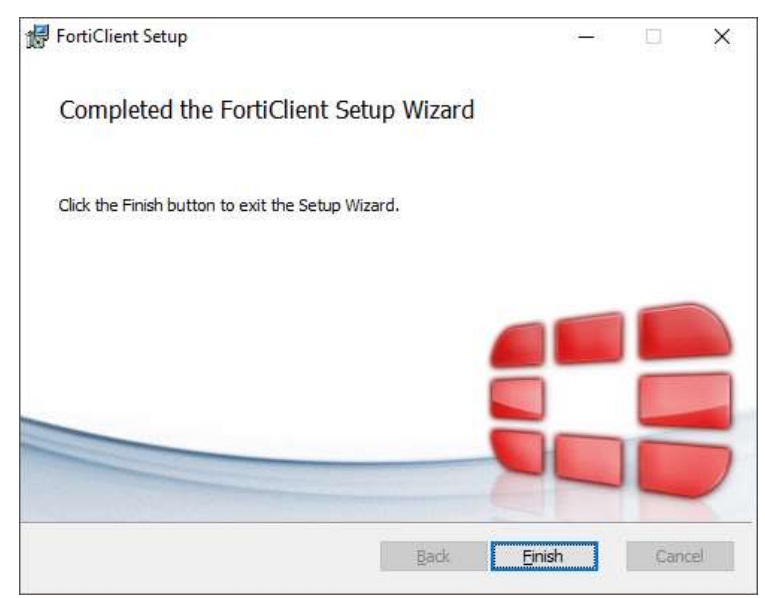

| Elaborado por: Administrador sistema SET FX | Revisado por: Director de Operaciones | Aprobado por: Director de Operaciones |
|---------------------------------------------|---------------------------------------|---------------------------------------|
| Fecha: 27/07/2011                           | Fecha: 29/07/2011                     | Fecha: 29/07/2011                     |
|                                             |                                       |                                       |

| SGO0202 ADMINISTRACIÓN<br>DEL APLICATIVO SET-FX | Código: IGO020204<br>Archivo: IGO020204<br>Administrar SET-FX |
|-------------------------------------------------|---------------------------------------------------------------|
| INSTRUCTIVO IGO020204                           | Versión: 01                                                   |
| ADMINISTRAR SET-FX                              | <b>Página:</b> 5 / 7                                          |

3. Al finalizar la instalación ejecutar el acceso directo creado

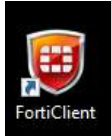

# 4. Configuración de la VPN

| EB FortiClient                                     | - 🗆 🗙                                                                                                    |
|----------------------------------------------------|----------------------------------------------------------------------------------------------------|
| FortiClient C                                      | onsole 🛛 🛛 🔊                                                                                                    |
| Cumplimiento de no<br>No Están Participando        |                                                                                                    |
| Acceso Remoto<br>Ninguna VPN Conectada             | La función de cumplimiento de normas requiere la conexión<br>de FortiClient Telemetry a un dispositivo FortiGate. |
| Análisis de Vulnera<br>48 Vulnerabilidades Encontr | FortiGate o EMS Especificar Dirección                                                                             |
|                                                    | Conectar                                                                                                    |
| 4                                                  |                                                                                                    |

4.1. Seleccionar la opción Acceso Remoto

| Elaborado por: Administrador sistema SET FX | Revisado por: Director de Operaciones | Aprobado por: Director de Operaciones |
|---------------------------------------------|---------------------------------------|---------------------------------------|
| Fecha: 27/07/2011                           | Fecha: 29/07/2011                     | Fecha: 29/07/2011                     |
|                                             |                                       |                                       |

| SGO0202 ADMINISTRACIÓN | Código: IGO020204    |
|------------------------|----------------------|
| DEL APLICATIVO SET-FX  | Archivo: IG0020204   |
|                        | Administrar SET-FX   |
| INSTRUCTIVO IGO020204  | Versión: 01          |
| ADMINISTRAR SET-FX     | <b>Página:</b> 6 / 7 |

| DertiClient                                                         | 93 <u>—</u> | ×   |
|---------------------------------------------------------------------|-------------|-----|
| FortiClient Console                                                 |             | 0 0 |
| Cumplimiento de no<br>No Están Participando                         |             |     |
| Acceso Remoto<br>Ninguna VPN Conectada                              |             |     |
| Análisis de Vulnera<br>48 Vulnerabilidades Encontr<br>Configurar VE | PN          |     |
| <i>a</i>                                                            |             |     |

4.2. Ingresar opción Configurar VPN

| FortiClient |   | 2 <u>—</u>                                          |       | × |
|-------------|---|-----------------------------------------------------|-------|---|
| 💂 Nueva VPN | • | Nueva Conexión VPN                                  |       |   |
|             |   | VPN SSL VPN IPsec                                   |       |   |
|             |   | Nombre de Conexión                                  |       |   |
|             |   | Descripción                                         |       |   |
|             |   | Gateway Remoto                                      | o 443 |   |
|             |   | Autenticación<br>Preguntar en el Io O Guardar login |       |   |
|             |   | Certificado de Cliente                              |       |   |
|             |   | No advertir de Certificado de Servidor Inválido     |       |   |
| + -         |   | Aplicar Cerrar                                      |       |   |

4.3. Ingresar los datos que aparecen en la imagen:

| Elaborado por: Administrador sistema SET FX | Revisado por: Director de Operaciones | Aprobado por: Director de Operaciones |
|---------------------------------------------|---------------------------------------|---------------------------------------|
| Fecha: 27/07/2011                           | Fecha: 29/07/2011                     | Fecha: 29/07/2011                     |
|                                             |                                       |                                       |

| SET ICAP   FX | SGO0202 ADMINISTRACIÓN<br>DEL APLICATIVO SET-FX | Código: IGO020204<br>Archivo: IGO020204<br>Administrar SET-FX |
|---------------|-------------------------------------------------|---------------------------------------------------------------|
|               | INSTRUCTIVO IGO020204                           | Versión: 01                                                   |
|               | ADMINISTRAR SET-FX                              | Página: 7/7                                                   |

| FortiClient     | - 🗆 X                                           |
|-----------------|-------------------------------------------------|
| 💂 Nueva VPN 🕞 🕨 | Nueva Conexión VPN                              |
|                 | VPN SSL VPN IPsec                               |
|                 | Nombre de Conexión                              |
|                 | pruebas_set-fx                                  |
|                 | Descripción                                     |
|                 | pruebas                                         |
|                 | Gateway Remoto                                  |
|                 | 190.144.195.74 × Personalizar puerto 443        |
|                 | Autenticación                                   |
|                 | Preguntar en el lo O Guardar login              |
|                 | Certificado de Cliente                          |
|                 | No advertir de Certificado de Servidor Inválido |
|                 |                                                 |
|                 |                                                 |
| + -             | Aplicar Cerrar                                  |

Aplicar cambio y cerrar.

# 4.4. Creada la configuración deben ingresar los datos de usuario y contraseña

| EB FortiClient                                     | 8 <u></u>              | ×   |
|----------------------------------------------------|------------------------|-----|
| FortiClient Cor                                    | nsole                  | 0 9 |
| Cumplimiento de no<br>No Están Participando        |                        |     |
| Acceso Remoto<br>Ninguna VPN Consctada             | 📮 pruebas_set-fx 🔹 🖏 🗸 |     |
| Análisis de Vulnera<br>48 Vulnerabilidades Encontr | 2 Contraseña           |     |
|                                                    | Conectar               |     |
| e                                                  |                        |     |

| Elaborado por: Administrador sistema SET FX | Revisado por: Director de Operaciones | Aprobado por: Director de Operaciones |
|---------------------------------------------|---------------------------------------|---------------------------------------|
| Fecha: 27/07/2011                           | Fecha: 29/07/2011                     | Fecha: 29/07/2011                     |
|                                             |                                       |                                       |